# Vejledning til bestilling hos AB Catering

Deadline for bestilling er kl. 23.00 til levering næste dag, men på udvalgte varer bla. frisk brød er der en tidligere deadline. Denne ses på bestillingslisten.

Spørgsmål ang. sortiment på listen rettes til Nordjysk Mad.

Spørgsmål ang. bestilling og levering rettes til AB catering.

Bestilling: Gå ind på www.abcatering.dk

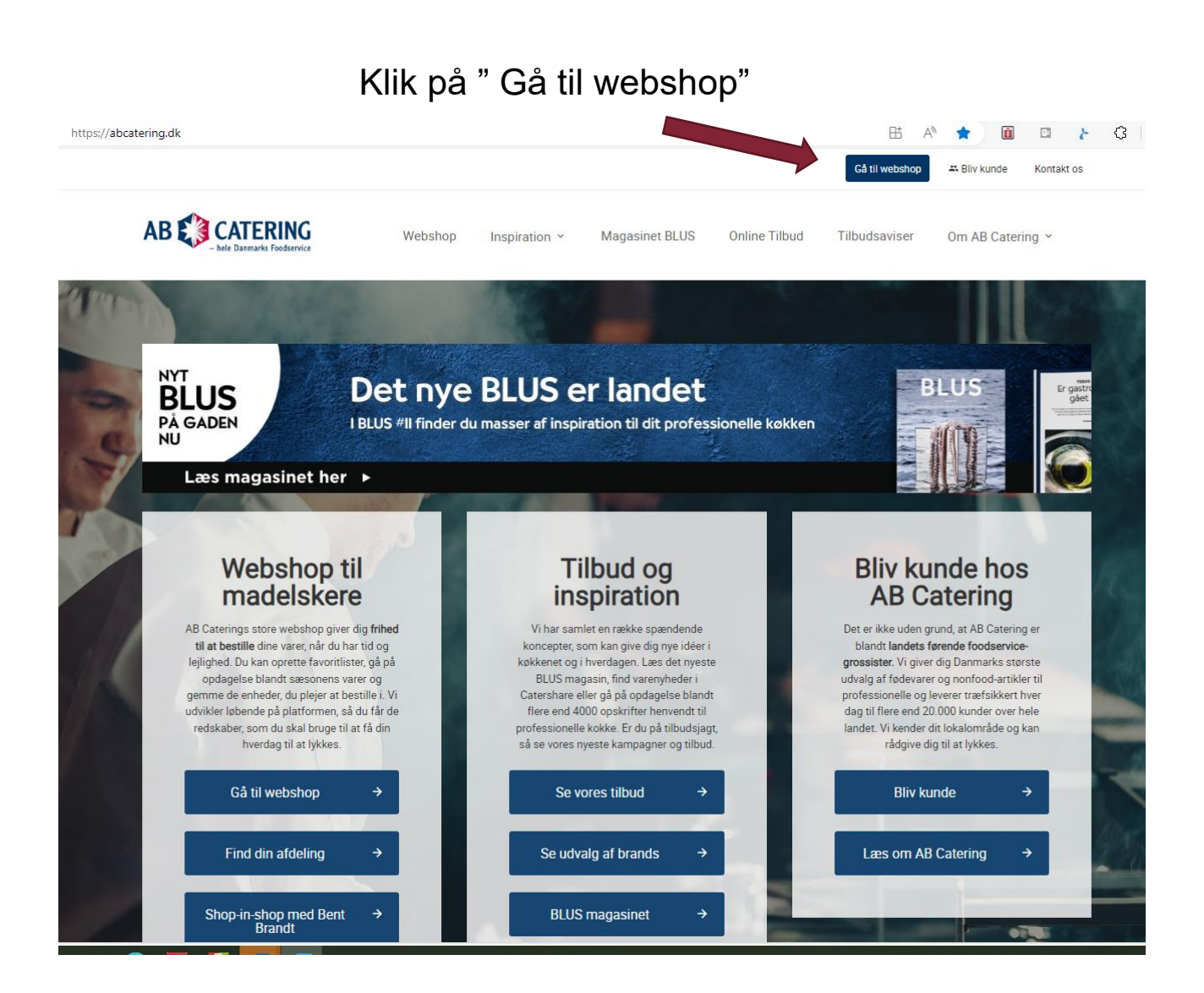

### Koder til login:

### E-mail: nmb@rn.dk

Adgangskode: Vinter2023

Hvis I mangler jeres adgangskode, kan I få den oplyst hos Nordjysk Mad.

| /eb | Login                                                        | × |   |
|-----|--------------------------------------------------------------|---|---|
|     | Email<br>nmb@rn.dk                                           |   |   |
| Г   | Adgangskode<br>Vinter2023                                    | 0 |   |
| TI  | Bliv kunde 🖉 Log ind                                         |   | 1 |
| /   | Jeg har glemt mit password                                   |   |   |
|     | Når du logger ind accepterer du samtidig vores handelsvilkår |   |   |

Vælg det aktuelle plejecenter

**Margrethelund Fælles** E Aalborg: 99-45531005 Margrethelund Asken/Linden E Aalborg: 99-45531006 Stengårdscentret 1. & 2. sal E Aalborg: 99-455360 Hellevadlund Plejecenter **E** Aalborg: 99-455380 Nordjysk Mad I/S E Aalborg: 96-452200 Støberiet gr. 1 & 2 E Aalborg: 97-643802 Støberiet gr. 3 & 4 Aalborg: 97-64380202 Nordjysk Mad - Valdemarsgade Plejecenter Aalborg: 99-454933

ar samlet en række spænd

Vælg den ønskede leveringsdato (tirsdag eller fredag). Der kan være ændrede leveringsdage i forbindelse helligdage. Dem vil I blive informeret om inden.

| 1000 | CRA 200 |      |       | TRANS | -  | -             |
|------|---------|------|-------|-------|----|---------------|
|      |         |      |       |       |    |               |
| ÷    |         | Nove | ember | 2023  |    | $\rightarrow$ |
| Ма   | ті      | On   | То    | Fr    | Lø | Sø            |
|      |         | 1    | 2     | 3     | 4  | 5             |
| 6    | 7       | 8    | 9     | 10    | 11 | 12            |
| 13   | 14      | 15   | 16    | 17    | 18 | 19            |
| 20   | 21      | 22   | 23    | 24    | 25 | 26            |
| 27   | 28      | 29   | 30    |       |    |               |

### "Klik på Favoritlister"

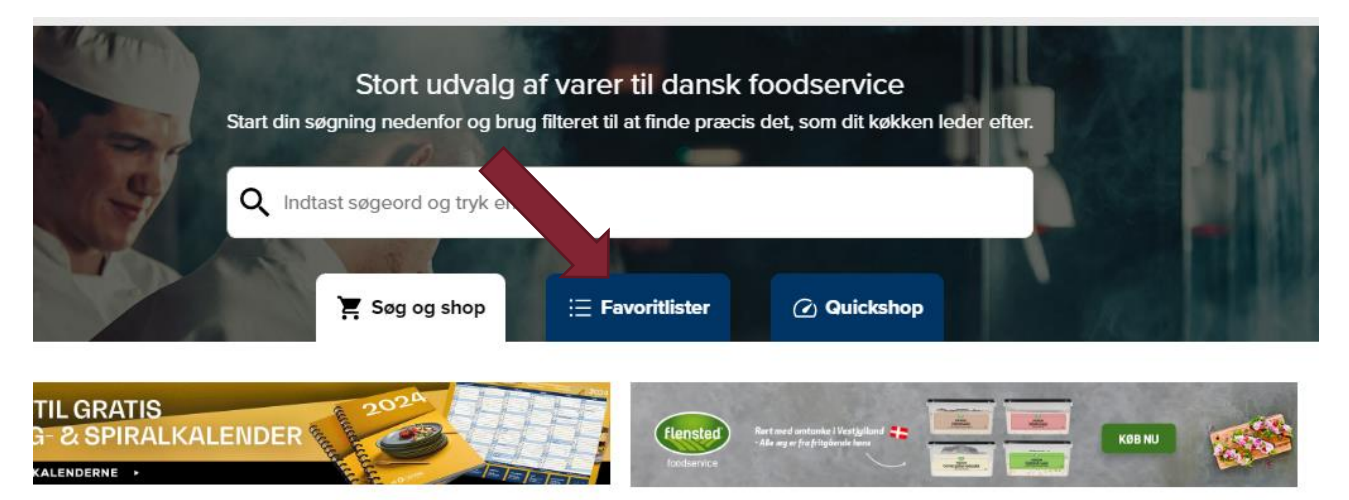

#### **Dagens tilbud**

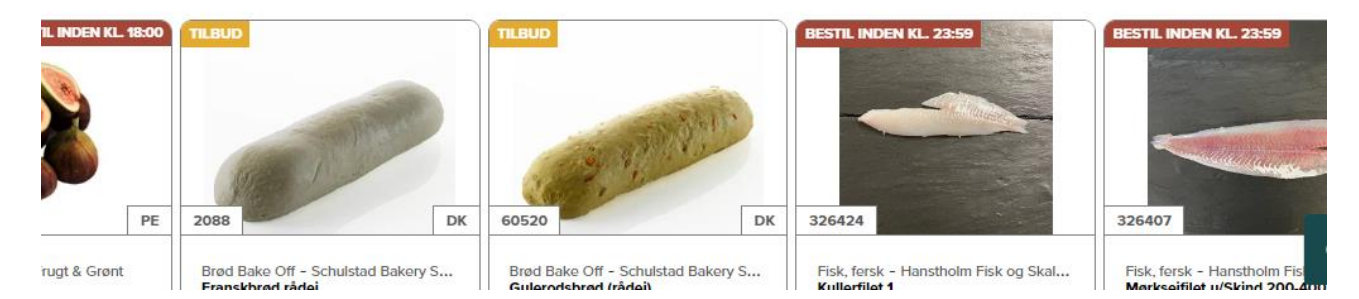

#### "Klik på plejecentrene"

| Søg i favoritlister           |                                                                                         |  |                        |
|-------------------------------|-----------------------------------------------------------------------------------------|--|------------------------|
| Listetitel ^                  | Antal varer ^                                                                           |  |                        |
| ≁ Mest bestilte varer (top 20 | 00 seneste 6 md                                                                         |  |                        |
| ne≊ Nye varer i sortiment     |                                                                                         |  |                        |
| Plejecentrene                 | 118                                                                                     |  |                        |
| Majshj<br>Gode alti           | j <b>ul og Hirsehjul</b><br>ernatíver tíl croíssanter<br>8 køb - <b>125 kr.</b> pr. krt |  | Mette Munk<br>Bake-off |

Skriv antal varer du vil bestille og klik derefter på "indkøbsvognen"

Vær OBS på om enheden er i stk., krt. osv.

Ændre den evt. så det passer.

| Plejecentrene 18 varer                                    |                 | Print Eksporter til CSV     | s Slet Egen prioritering 🗸 |
|-----------------------------------------------------------|-----------------|-----------------------------|----------------------------|
| Søg i Plejecentrene                                       |                 |                             |                            |
| Arta Økologisk<br>Sedmælk 3,5% Øko<br>80091 DK 3 🛟 🐼 ☶ 💋  | co. 0.79        | 9 <sup>66</sup> (STK-1LTR ) |                            |
| Aria Økologisk<br>Letmærk 1,5% Øko<br>80092 DK 🔗 🕄 50 🚥 💋 | <b>60.</b> 0,61 | 9 <sup>82</sup> (STK-1LTR ) | <b>F E</b> 2               |
|                                                           |                 |                             |                            |

Når de ønskede varer er bestilt, så Klik på "kurv" øverst oppe.

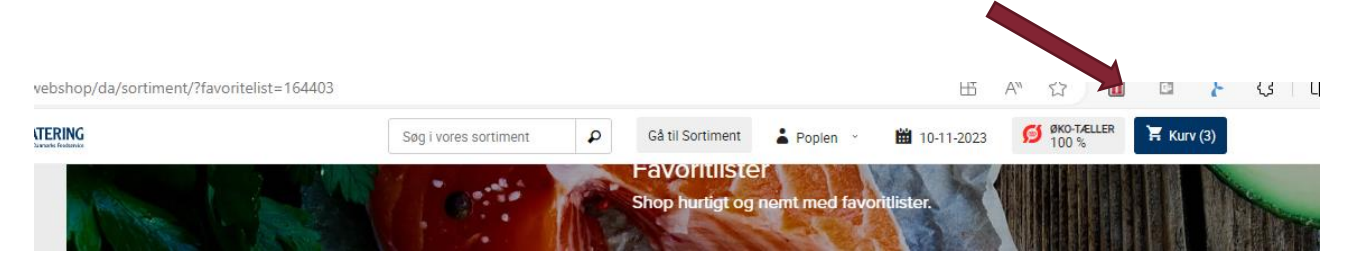

# Klik på "Godkend ordre"

| Leverings                                   | sdato for ordre: <b>10-11-2023</b>                                                                  |                                                                                                    |                                    |                             |            |             | 1              |
|---------------------------------------------|----------------------------------------------------------------------------------------------------|----------------------------------------------------------------------------------------------------|------------------------------------|-----------------------------|------------|-------------|----------------|
| Billede                                     | Beskrivelse                                                                                         | Info                                                                                                    | Antal                              | Enhed                       | Enhedspris | s Liniepris |                |
| 18 H                                        | 80091<br>Sødmælk 3,5% Øko                                                                           | 🕢 🚱 💋           🚳 🕤           🚳 🌀           (1) (1) (1) (1) (1) (1) (1) (1) (1) (1)                                                                                                    | 1                                  | STK (1 LTR)                 | •          | 9,66        | 9,66           |
| 1 1 1 1 1 1 1 1 1 1 1 1 1 1 1 1 1 1 1       | 80092<br>Letmælk 1,5% Øko                                                                           | <ul> <li>⑦ 𝔅 𝒢</li> <li>◎</li> <li>○</li> <li>○</li></ul> | 1                                  | STK (1 LTR)                 | •          | 9,82        | 9,82 💼         |
| 18 a 19                                     | 111482.<br>Minimælk 0,4% Øko                                                                        | ⑦ ⑤ Ø         100         100         100         100         100         100         100         100         100         100         100         100         100         100         100         100         100         100         100         100         100         100         100         100         100         100         100         100         100         100         100         100         100         100         100         100         100         100         100         100         100         100         100         100         100         100         100         100         100         100         100         100 <td< th=""><th>1</th><th>STK (1 LTR)</th><th>•</th><th>8,94</th><th>8,94</th></td<>                                                                                                    | 1                                  | STK (1 LTR)                 | •          | 8,94        | 8,94           |
|                                             |                                                                                                    |                                                                                                    |                                    |                             |            | To          | tal: 28,42 DKK |
| 'e priser er e<br>regnes. Øvri<br>ebhandel. | ekskl. moms. Ved anbrud på kartoner eller kass<br>ige enheder end KG angives derfor til 0,00 kr. Er | er kan forekomme merpris. Alle vægtv<br>ndelig pris fremgår af faktura. Se også                                                                                                    | arer skal vejes,<br>handelsbetinge | før prisen kan<br>elser for |            | Bestil mere | Godkend ordre  |

#### Varerne er nu bestilt.

Hvis I ønsker at se det bestilte, og evt. udskrive en ordreoversigt gøres følgende:

Gå ud på forsiden og klik på "Min side"

| AB 🐑 CA                     | TERING<br>nmarks Foodservice | Webshop I           | Inspiration ~ | Magasinet BLUS | Online Tilbud  | Tilbudsaviser | Om AB Catering  ~ |                           |
|-----------------------------|------------------------------|---------------------|---------------|----------------|----------------|---------------|-------------------|---------------------------|
| TILBUD FRA DIN              | AFDELING                     | VIS ELLER AFSLUT OR | DRE           | MIN SIDE       | LAGEROPTÆLLING | 3 :           | STOP MADSPILD     | SHOP-IN-SHOP: BENT BRANDT |
|                             |                              | Klik pá             | å "We         | bordre         | histor         | rik"          |                   |                           |
| Min Side                    | е                            |                     |               |                |                |               |                   |                           |
| Indstillinger               | Logbog - ers                 | statninger          | Webord        | lre historik   |                |               |                   |                           |
|                             |                              |                     |               |                |                |               |                   |                           |
| Personlige                  | indstillinger                |                     |               |                |                |               |                   |                           |
| Kundenr.<br>Brug dit kunden | r som referenc               | e hvis du           | 96-4522       | 200            |                |               |                   |                           |

## Vælg den aktuelle ordre og klik på "vis"

| Søg efter et var | enr. eller varenavn          |                        |                  |              | 1         |     |
|------------------|------------------------------|------------------------|------------------|--------------|-----------|-----|
| Filtre - So      | øg efter et varenr. eller va | irenavn Søg            |                  |              |           |     |
| Ordrenr.         | Levering 🗘                   | Bestillingstidspunkt 🗘 | Bruger           | Pris         | Туре 🗘    |     |
| 24142279         | 20. nov. 2023                | 31. okt. 2023 07:30    | NJMADBROND@RN.DK | 1.241,74 kr. | CaterShop | Vis |
| 24159571         | 10. nov. 2023                | 1. nov. 2023 13:21     | NJMADBROND@RN.DK | 2.595,04 kr. | CaterShop | Vis |
| 24159425         | 9. nov. 2023                 | 1. nov. 2023 13:19     | NJMADBROND@RN.DK | 4.206,10 kr. | CaterShop | VIS |

#### Klik på "print"

| Generel information |                  | 010             |  |
|---------------------|------------------|-----------------|--|
| Ordrenr.            | 24142279         | OIO Person ref. |  |
| Kundenr.            | 96-452200        | Indkøbskontoret |  |
| Kundenavn           | Nordjysk Mad I/S | OIO Rekv. nr    |  |
| Brugernavn          | NJMADBROND@RN.DK | 901797          |  |
| Levering            | 20-11-2023       | OIO kontostreng |  |

Når varerne er modtaget og følgesedlen kontrolleret, sendes følgesedlen straks med madvognen ind til Nordjysk mad.